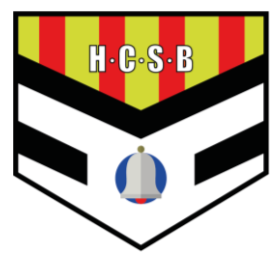

### INSCRIPCIÓN DE JUGADORES

- 1. Acceder al portal del club en Cluber mediante el siguiente enlace: <u>https://app.cluber.es/p/handbol\_cooperativa\_sant\_boi</u>
- 2. Pulsar sobre "Inscripciones"

| Handbol Cooperativa Sant Boi Bienvenido a nuestro portal público Ya puedes acader a nuestros principales servicios desde cualquer lugar. Disfruta de una experiencia de gestión más cómoda, sencilla y eficiente |                             |                     |
|----------------------------------------------------------------------------------------------------|-----------------------------|---------------------|
| Gestionar alta de sou                                                                                                    | cios<br>Gestiona las inscri | pciones<br>Gestonar |

3. Aparecerá la siguiente ventana en la que debes indicar el teléfono móvil del tutor (en el caso de menores de edad) o del jugador/a (en el caso de mayores de edad). Este teléfono permitirá acceder a la aplicación.

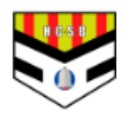

### Handbol Cooperativa Sant Boi

Temporada 25/26

CIF: G59695833 | Calle Ciutat Cooperativa 62 30 1a , Sant Boi de Llobregat España CP: 08830

### Empieza indicando tu teléfono móvil

+34

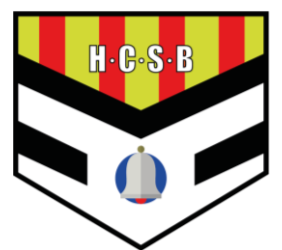

4. En la siguiente ventana, debes clicar en "Crear un deportista nuevo".

|   | Handbol Cooperativa Sant Boi<br>Temporada 25/28<br>CIF: G59695833   Calle Ciutat Cooperativa 62 3o 1a , Sant Boi de Llobregat España CP: 08830 |
|---|----------------------------------------------------------------------------------------------------|
|   | Empieza indicando tu teléfono móvil                                                                                                    |
|   | +34 651999091                                                                                                    |
|   | Datos de la inscripción                                                                                                    |
| ( | Deportistas relacionados *<br>Crear un deportista nuevo                                                                                        |

5. A continuación, se abrirá una pestaña en la que debes rellenar los datos del jugador/a a inscribir y clicar "Guardar":

| Nuevo deportista                  |             |                       | < |
|-----------------------------------|-------------|-----------------------|---|
| Nombre *                          | Apellidos * | Fecha de nacimiento * |   |
| Tipo de identificación<br>NIF/NIE | NIF/NIE *   | Email                 |   |
| Teléfono móvil                    |             |                       |   |
| Número tarjeta CATSalut *         |             |                       |   |
| Guardar                           |             |                       |   |
|                                   |             |                       |   |

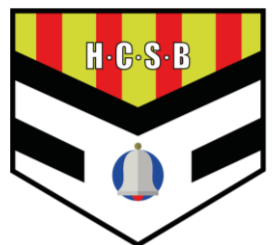

6. En el caso de que un padre/madre/tutor quiera registrar a un segundo jugador/a, solo tiene que clicar en "Crear un deportista nuevo" y añadir al segundo jugador/a:

### Empieza indicando tu teléfono móvil

| +34     | 690287646            |     |  |
|---------|----------------------|-----|--|
| Datos d | le la inscripción    |     |  |
| Deport  | tistas relacionados  |     |  |
| x Jose  | e Maria - 04-09-1987 | Ver |  |
| Crear u | in deportista nuevo  |     |  |

7. A continuación, rellenaremos los datos del padre/madre o tutor. En el caso de los mayores de edad, estos datos serán los mismos que los del jugador/a.

#### Datos del padre, madre o tutor

| Nombre del tutor * |             | Apellidos del tutor * |  |
|--------------------|-------------|-----------------------|--|
| Email *            |             | NIF/NIE del tutor *   |  |
| Dirección *        |             | Código Postal *       |  |
| País               | Drovincia * | Ciudad *              |  |
| España             | Provincia   | CIUCIO                |  |

C Acepto la Política de Privacidad y consiento expresamente el tratamiento de mis datos personales

Siguiente

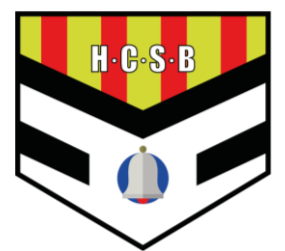

8. En la siguiente pantalla, aceptaremos las cláusulas de los derechos de imagen y del tratamiento de datos.

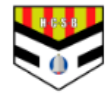

#### Handbol Cooperativa Sant Boi

Temporada 25/26

CIF: G59695833 | Calle Ciutat Cooperativa 62 3o 1a , Sant Boi de Llobregat España CP: 08830

#### Consentimiento expreso para tratamiento de datos específicos

Autoritzo al Handbol Cooperativa Sant Boi a fer servir imatges de el/la jugador/a als seus mitjans de comunicació.

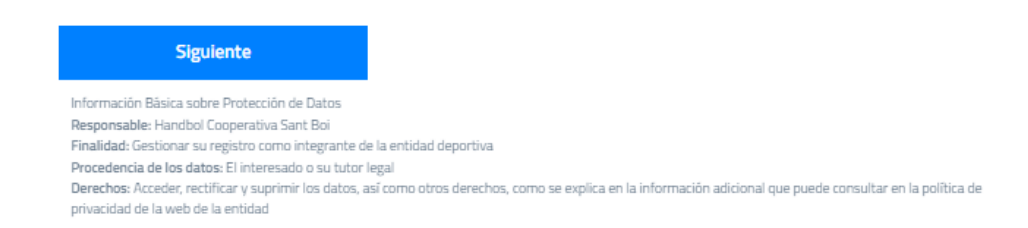

- 9. A continuación, tendremos que seleccionar entre:
  - Cuota General
  - Cuota para segundos hermanos o familias monoparentales.

NOTA: El primer hermano debe seleccionar la cuota general, y el segundo hermano la cuota reducida.

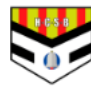

#### Handbol Cooperativa Sant Boi

Temporada 25/26 CIF: G59695833 | Calle Ciutat Cooperativa 62 30 1a , Sant Boi de Llobregat España CP: 08830

#### Cuotas para deportistas

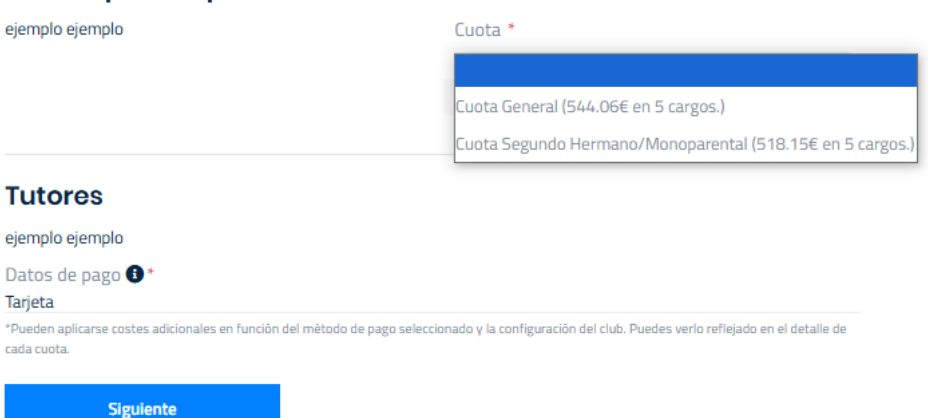

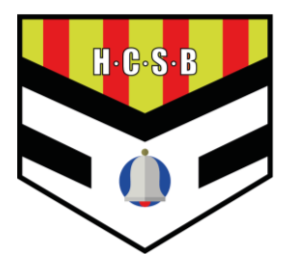

10. El último paso será añadir una tarjeta donde se cargarán las cuotas automáticamente

### Pago con tarjeta

Se procederá a realizar un cargo de 0.01€ para verificar que la tarjeta es válida Introducir tarjeta

Cumpliendo con la nueva Directiva de Pagos Europea (PSD2), tu banco podrá pedirte alguna validación adicional a la que vienes haciendo en tus compras online. Más información

Tarjetas soportadas:

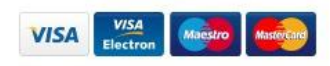

No están soportadas tarjetas pre-pago o virtuales